## Ghid utilizare platforma de şah chessking

https://play.chessking.com/

1. Accesati butonul intrati

| 🚺 Româ  | ină 🔹 🚺 Intrați |
|---------|-----------------|
| Magazin | 🛱 Instruirea    |
|         |                 |
|         |                 |

2. Cu datele de logare primate va logati in meniul urmator. Datele se introduc identic cu cele primate.

## Intră pe pagina web

| Nume de autentif | icare sau E-mai   |
|------------------|-------------------|
| Parc             | ola               |
| Memorează-mă     | Ați uitat parola? |
| Intra            | ați               |

- 3. Ați intrat în sala de jocuri.
- 4. Acum trebuie doar să așteptați începerea partidei.
- 5. Se aude un gong după care la câteva secunde (până la 30 sec) începe partida.

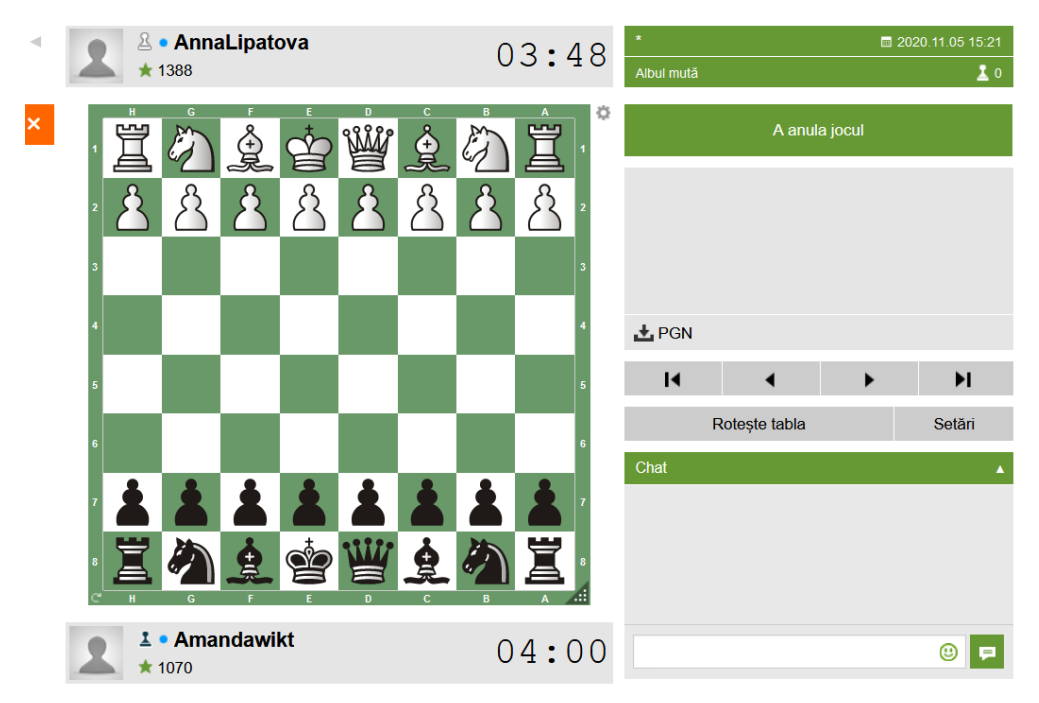

6. După fiecare partidă inchideți doar pagina cu table de joc. Atentie nu închideți Browserul! Dați click pe x –ul de deasupra tablei de joc!

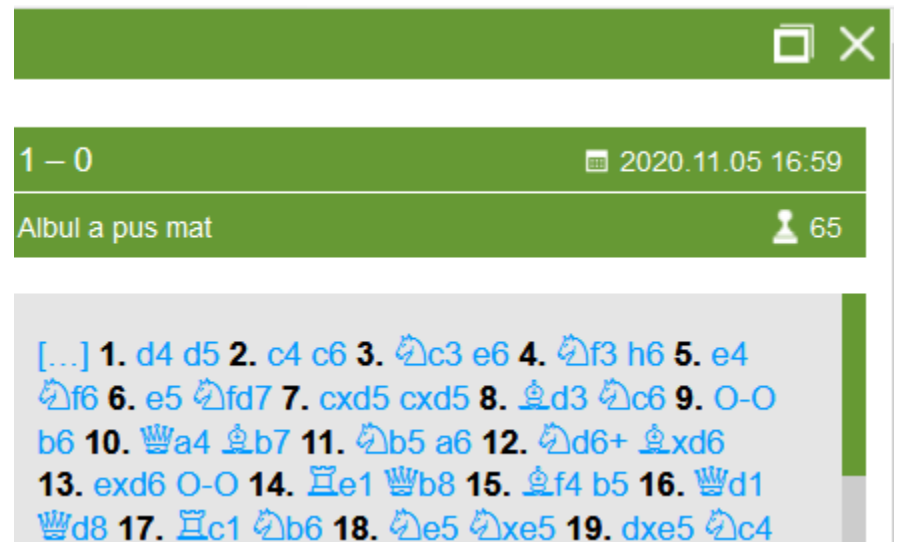

7. Dacă nu vedeți table de joc, acesați meniul sala de jocuri, și in partea stângă a ecranulul veți vedea marcata cu portocaliu partida care este in desfășurare.

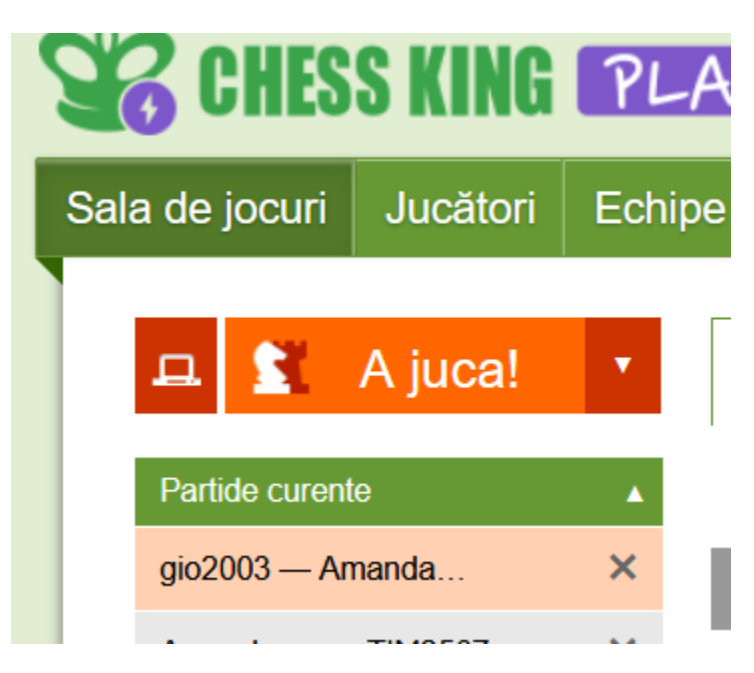

8. Clasamentul se poate vedea după fiecare rundă accesând turneu din bara verde de deasupra tablei de joc.

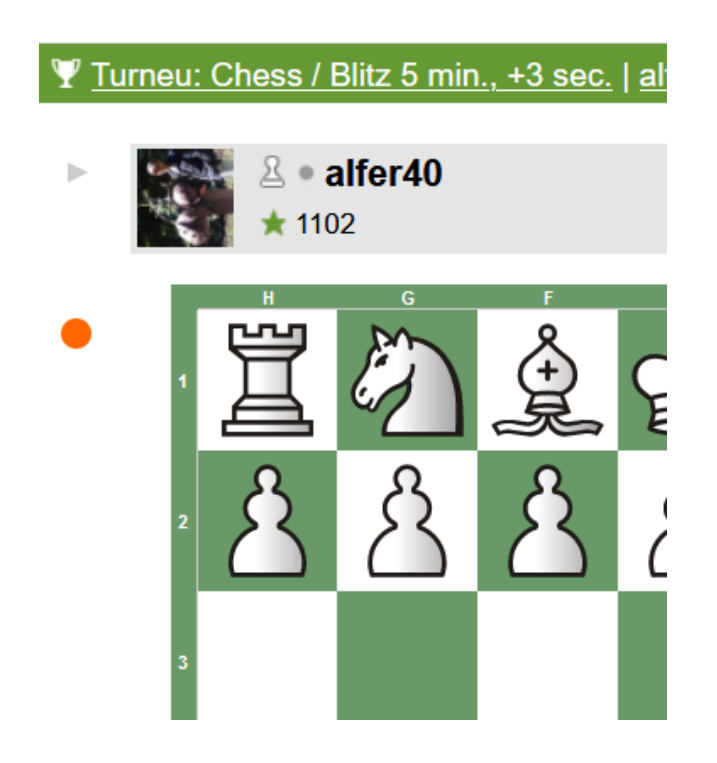

9. Se deschide o nouă pagină cu clasamentul turneului.

## Chess

| Locul    | Participanți                |  |  |  | Pun | Berger |          | Procesare                                          |
|----------|-----------------------------|--|--|--|-----|--------|----------|----------------------------------------------------|
| 1-7      | Alex_Ponomarev              |  |  |  | 0   | 0      |          | Se joacă                                           |
| 1-7      | 🏯 • Богдан_Федосее 😑        |  |  |  | 0   | 0      | *        | Cu rating:                                         |
| 1-7      | <ul> <li>alfer40</li> </ul> |  |  |  | 0   | 0      |          | Da                                                 |
| 1-7      | • DEN230809                 |  |  |  | 0   | 0      | C        | Control de timp:<br>5 min., +3 sec.                |
| 1-7      | 🌉 • Til_2011 🕳              |  |  |  | 0   | 0      | 3        | Tragerea la sorți:<br>Round Robin                  |
| 1-7      | 1 • vladimir.bobilkin       |  |  |  | 0   | 0      | ø        | <ul> <li>Tipul partidelor:<br/>Obișnuit</li> </ul> |
| 1-7      | • Amandawikt                |  |  |  | 0   | 0      |          |                                                    |
| Runda    | 1                           |  |  |  |     |        | <u>.</u> | Participanților:<br>7                              |
| 1. Богд  | ан_Фе — DEN230809 Jocul     |  |  |  |     |        | ¥        | Rundelor:                                          |
| 2. alfer | 40 — Amandawikt Jocul       |  |  |  |     |        |          | 7                                                  |
| 3. Til_2 | 011 — vladimir.bo Jocul     |  |  |  |     |        | C        | Created:<br>05.11.2020 16:00                       |
|          |                             |  |  |  |     |        |          | Părăsește turneu                                   |

Succes!